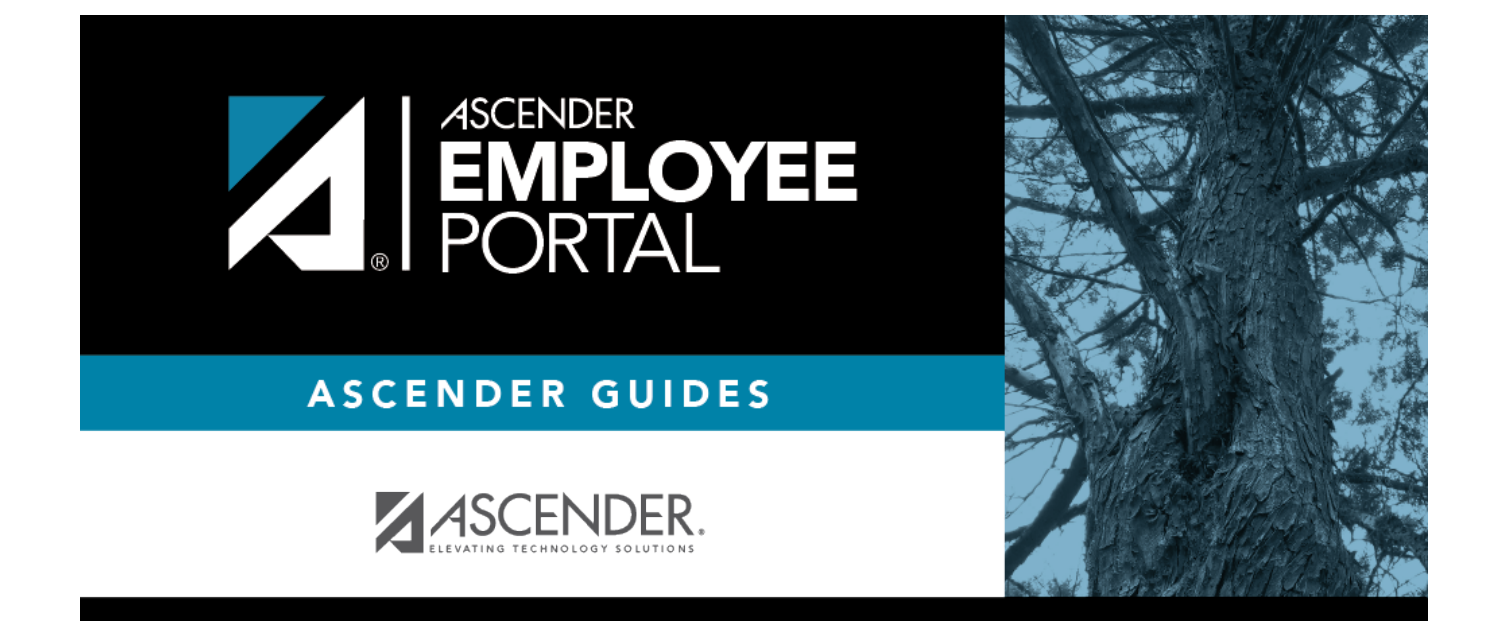

## **Location Lookup**

## **Table of Contents**

| Location Lookup | <br>1 |
|-----------------|-------|
| Location Lookup | <br>1 |

## **Location Lookup**

□ In the **Location Search** field, begin typing a location ID or name. As you type the data, a list of the corresponding locations is displayed.

- Under Select as Origin, mark the applicable location as the origin (starting) location.
- Under **Select as Destination**, mark the applicable location as the destination (ending) location.

□ Click **OK**. The Location Lookup closes and the selected location details are populated in the **Point of Origin** and **Destination** fields. The **Map** field is populated with the distance between the two selected locations (as set up in ASCENDER Finance).

- If the Location Locking feature is enabled, the distance in the **Map** field cannot be edited.
- If the Location Locking feature is not enabled, the distance in the **Map** field can be edited.

 $\Box$  Click  $\bowtie$  or **Cancel** to return to the originating tab/page without selecting a location ID.

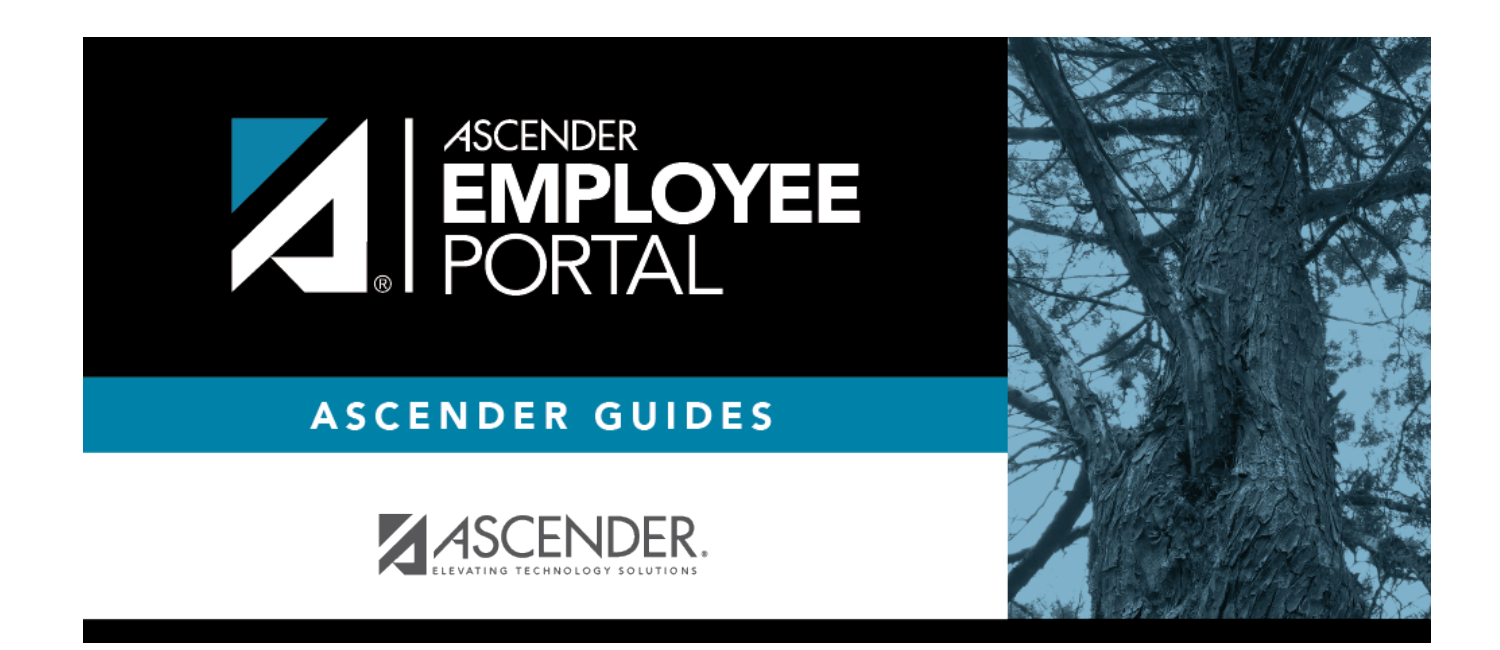

## **Back Cover**